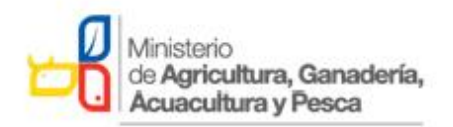

# MINISTERIO DE AGRICULTURA, GANADERÍA, ACUACULTURA Y PESCA

## DIRECCIÓN DE SOPORTE E INFRAESTRUCTURA DE LA INFORMACIÓN

MANUAL DEL SISTEMA DE REGISTRO DE PERSONAS NATURALES Y JURÍDICAS SIN FINES DE LUCRO

2017

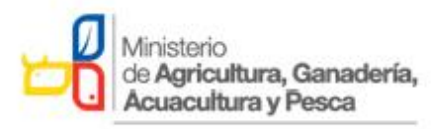

| IDENTIFICACIÓN                    |                  | DSII-DES-MNU-007                                                                          |            |  |
|-----------------------------------|------------------|-------------------------------------------------------------------------------------------|------------|--|
| ТЕМА                              |                  | MANUAL DEL SISTEMA DE REGISTRO<br>DE PERSONAS NATURALES Y<br>JURÍDICAS SIN FINES DE LUCRO |            |  |
| REVISIÓN                          |                  | 1.0                                                                                       |            |  |
| № DE PÁGINAS                      |                  | 11                                                                                        |            |  |
| FECHA ELABORA                     | CIÓN:            | Lunes 23 de enero de 2017                                                                 |            |  |
| FECHA PRESENTA                    | ACION:           | Martes 24 de enero de                                                                     | 2017       |  |
| ELABORADO<br>POR                  | Liliana Gordillo | MODIFICADO POR Liliana Gordillo                                                           |            |  |
| <b>REVISADO POR</b> Lorena Torres |                  | APROBADO POR                                                                              | José López |  |
| PRESENTADO A                      | José López       | PRIORIDAD Baja                                                                            |            |  |

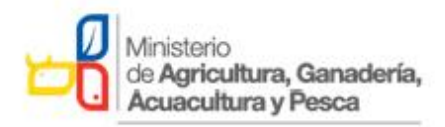

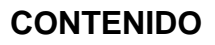

| 1    | NOTAS DE CAMBIO      | . 4 |
|------|----------------------|-----|
| ١.   | INTRODUCCIÓN         | . 5 |
| 11.  | ACCESO AL SISTEMA    | . 6 |
| III. | GLOSARIO DE TÉRMINOS | 16  |

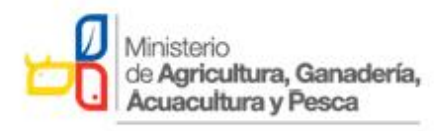

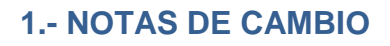

Resumen de las actualizaciones:

| Versión del<br>documento<br># | Fecha de<br>Revisión<br>(dd/mm/aaaa) | Autor            | Cambio realizado       |
|-------------------------------|--------------------------------------|------------------|------------------------|
| 1.0                           | 25/01/2017                           | Liliana Gordillo | Creación del documento |
|                               |                                      |                  |                        |

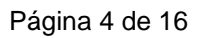

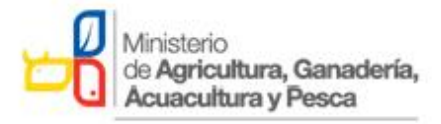

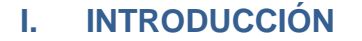

En cumplimiento al Acuerdo Ministerial Nro. 293 de fecha 16 de diciembre de 2016, en el cual se solicita la creación de un Sistema de Registro de Personas Naturales y Jurídicas sin fines de Lucro, con el objetivo de regular el procedimiento de registro de personas naturales y jurídicas que deseen participar en proyectos y programas que el Ministerio de Agricultura, Ganadería, Acuacultura y Pesca ejecuta. Estableciendo los lineamientos para el desarrollo del sistema.

La Dirección de Soporte e Infraestructura de la Información realiza el desarrollo del sistema con el acompañamiento y directrices del personal de la Coordinación General de Innovación y las consideraciones establecidas en el *Acuerdo Ministerial Nro. 293* en los artículos que se mencionan a continuación:

**Artículo 4.-** Las personas jurídicas sin fines de lucro, legalmente constituidas, que deseen ingresar al registro, deberán hacerlo a través de su representante legal, directamente con los técnicos de los programas y proyectos del MAGAP, cuando estos realicen visitas de campo a los productores en territorio, o en línea a través del sistema que el MAGAP cree para el efecto, para lo cual deberán proporcionar la siguiente información:

- a) Documento que reconoce la vida jurídica de la Organización, otorgada por la entidad pública correspondiente.
- b) Nombramiento vigente del representante legal de la Organización.
- c) Nombres completos del representante legal de la Organización.
- d) Número de cédula de ciudadanía del representante legal de la Organización.
- e) Número de RUC de la Organización, en caso de tenerlo; y,
- f) Correo electrónico y/o número de teléfono de la organización, o de su representante legal.

**Artículo 5.-** El registro de las personas naturales y jurídicas sin fines de lucro, en el Sistema de Registro de Personas Naturales y Jurídicas sin Fines de Lucro que implemente el MAGAP para el efecto, no constituye obligación del MAGAP de entregar subvenciones a las personas registradas. Cada programa o proyecto de inversión deberá realizar la calificación previa de los potenciales beneficiarios, acorde a sus criterios propios de selección y a la verificación del cumplimiento de los requisitos legales correspondientes, sobre todo para el caso de las personas jurídicas sin fines de lucro.

**Artículo 6.-** De la ejecución del presente Acuerdo Ministerial, encárguese a los Programas y Proyectos que ejecuta esta Cartera de Estado, en coordinación con los Viceministerios y Subsecretarías competentes y la Dirección de Soporte e Infraestructura de la Información, quienes deberán

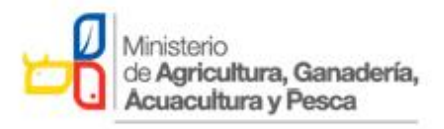

actuar en los términos del presente Acuerdo y enmarcado en las disposiciones constitucionales, legales y reglamentarias, que rigen sobre la materia.

#### II. ACCESO AL SISTEMA

Para ingresar al Sistema de Registro de Personas Naturales y Jurídicas sin fines de lucro se debe seguir los siguientes pasos:

a) Acceder al navegador de Internet recomendado(**Mozilla Firefox**) ingrese la dirección web:

http://servicios.agricultura.gob.ec/romproc/

 b) Los usuarios que requieran acceder al sistema de Registro de Personas Naturales y Jurídicas sin Fines de Lucro, deben tener asignado previamente un usuario y password, para el ingreso a la siguiente pantalla:

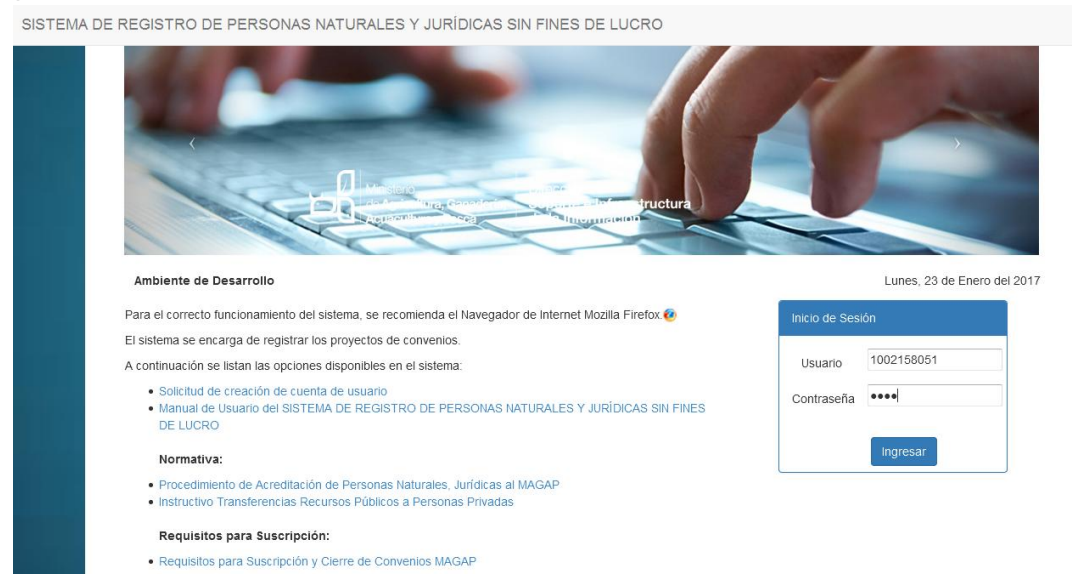

FIGURA 1 PANTALLA DE ACCESO AL SISTEMA

Al ingresar al sistema se puede visualizar tres secciones, en las que se encuentran todas las funcionalidades para el usuario:

| Ministerio<br>de Agricultura, G<br>Acuacultura y Pe             | anadería,<br>esca                                          |                                                                                                    |                                          |
|-----------------------------------------------------------------|------------------------------------------------------------|----------------------------------------------------------------------------------------------------|------------------------------------------|
| SISTEMA DE REGISTRO DE PER                                      | SONAS NATURALES Y JUF                                      | RÍDICAS SIN FINES DE LUCRO                                                                                                    |                                          |
| Ministerio<br>de Agricultura, Ganaderia,<br>Acuacultura y Pesca | ección de<br>porte e Infraestructura<br>la Información     | 1                                                                                                    |                                          |
| Usuario: Func Liliana Alexand                                   | ra Gordillo Pinto - Funcionario MAC                        | 3AP - Ministerio de Agricultura, Ganadería, Acuacultura y Pesca                                                                      | -                                        |
| Administrador Funciona                                          |                                                            |                                                                                                    | ·                                        |
|                                                                 | _                                                          |                                                                                                    | Lunes, 23 de Enero del 2017 Salir        |
| Registro 😨                                                      | Bienvenido Liliana Alexando                                | rs Gordillo Pinto                                                                                                    | L Cambiar Clave                          |
| Listado de Registros                                            | -                                                          | 3                                                                                                    | Manual Sistemaj (Flujo de Procedimientos |
| 2                                                               | En caso de encontrar inco                                  | nsistencia en su información favor comunicarse a MAGAP.                                                                              |                                          |
|                                                                 | Información Gener                                          | al                                                                                                    |                                          |
|                                                                 | Funcionario:<br>Organización:<br>Departamento:<br>Función: | Liliana Alexandra Gordillo Pinto<br>Ministerio de Agricultura, Ganadería, Acuacultura y Pesca<br>Planta Central<br>Funcionario MAGAP | 2                                        |
|                                                                 | Celular:<br>Correo Electrónico:                            | lgordillo@magap.gob.ec                                                                                                    |                                          |
|                                                                 | Datos de Oficina                                           | ven://www.enu.co.co.co.co.co.co.co.co.co.co.co.co.co.                                                                                |                                          |

#### FIGURA 2 PANTALLA DE CONTENIDOS DEL SISTEMA

### a. Sección superior (1)

En esta sección (1) se encuentra:

- 1. Nombre del usuario
- 2. Perfil. Además las opciones:
- 3. Opción Salir Para salir del sistema.

### b. Sección izquierda (2)

Es el menú principal del sistema. Estas se presentan según el perfil del usuario. Al hacer clic sobre una, aparecen sus opciones.

#### c. Sección derecha (3)

En esta sección se visualiza la funcionalidad de cada opción elegida al hacer clic en el menú principal.

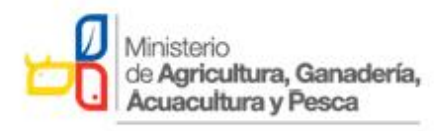

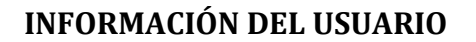

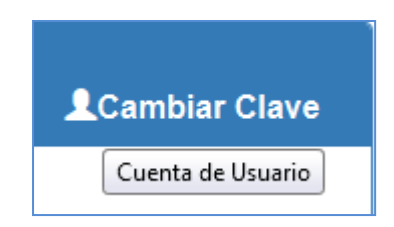

FIGURA 3 CUENTA DE USUARIO DEL SISTEMA

Al hacer clic en Cambiar Clave, puede el Usuario cambiar la contraseña. Para ello ingrese la Clave Anterior, la clave Nueva Clave y repita la misma contraseña en "Reescriba Clave Nueva", haga clic en el botón Guardar.

Para volver a la pantalla anterior, haga clic en 🕺

| Cuenta de Usuario                                                  | ×                                        |
|--------------------------------------------------------------------|------------------------------------------|
| O Por favor cambie su clave de usuario.<br>Nombres: Mauricio Chasi | Ingrese y<br>repita la<br>nueva<br>clave |
| * Clave Anterior:<br>* Clave Nueva:<br>* Reescriba Clave<br>Nueva: |                                          |
| (*) Campos requeridos                                              |                                          |

FIGURA 4 PANTALLA DE CAMBIO DE CLAVE DEL USUARIO

### **INGRESO AL SISTEMA**

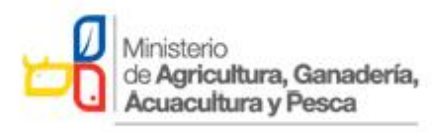

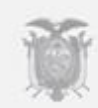

Una vez que ha accedido al sistema con su Usuario y contraseña se presenta la siguiente pantalla:

| SISTEMA DE F                         | REGISTRO DE PERS                          | SONAS NATURALES Y JUR                                                  | RÍDICAS SIN FINES DE LUCRO                                                                                                    |                                          |
|--------------------------------------|-------------------------------------------|------------------------------------------------------------------------|----------------------------------------------------------------------------------------------------|------------------------------------------|
| Ministerio<br>de Agricu<br>Acuacultu | ltura, Ganadería, Sop<br>ura y Pesca de I | ección de<br>porte e Infraestructura<br>la Información                 | 1                                                                                                    |                                          |
| Usuario:                             | Func Liliana Alexandra                    | a Gordillo Pinto - Funcionario MAG                                     | GAP - Ministerio de Agricultura, Ganadería, Acuacultura y Pesca                                                                      | •                                        |
|                                      | Administrador Funcional                   |                                                                        |                                                                                                    |                                          |
|                                      |                                           |                                                                        |                                                                                                    |                                          |
| ROM                                  |                                           | Inicio Funciones                                                       |                                                                                                    | Lunes, 23 de Enero del 2017 Salir        |
| Registro                             | ÷                                         | Bienvenido Liliana Alexand                                             | ra Gordillo Pinto                                                                                                    | Cambiar Clave                            |
| Nuevo Regi                           | stro                                      |                                                                        |                                                                                                    |                                          |
|                                      |                                           |                                                                        |                                                                                                    | Magual Sistemal IEluia da Dragodimiantan |
| Listado de F                         | Registros                                 |                                                                        |                                                                                                    | manual Sistema (Figo de Procedimientos   |
| -                                    | · · · · · · · · · · · · · · · · · · ·     |                                                                        |                                                                                                    |                                          |
|                                      |                                           | En caso de encontrar inco                                              | onsistencia en su información favor comunicarse a MAGAP.                                                                             |                                          |
|                                      |                                           | Información Gener                                                      | al                                                                                                    |                                          |
|                                      |                                           | Funcionario:<br>Organización:<br>Departamento:<br>Función:<br>Celular: | Liliana Alexandra Gordillo Pinto<br>Ministerio de Agricultura, Ganadería, Acuacultura y Pesca<br>Planta Central<br>Funcionario MAGAP | 2                                        |
|                                      |                                           | Correo Electronico:                                                    | igordino@magap.goo.ec                                                                                                    |                                          |
|                                      |                                           | Datos de Oficina                                                       |                                                                                                    |                                          |

FIGURA 5 PANTALLA DE INICIO DEL SISTEMA

## PERFIL: DIGITADOR (considerado para el Técnico Facilitador de Campo)

Este perfil puede realizar registro de Personas Naturales y Jurídicas sin fines de lucro

## MENÚ: REGISTRO

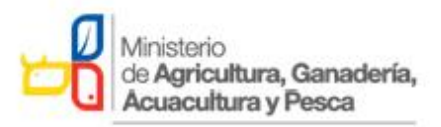

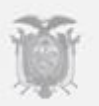

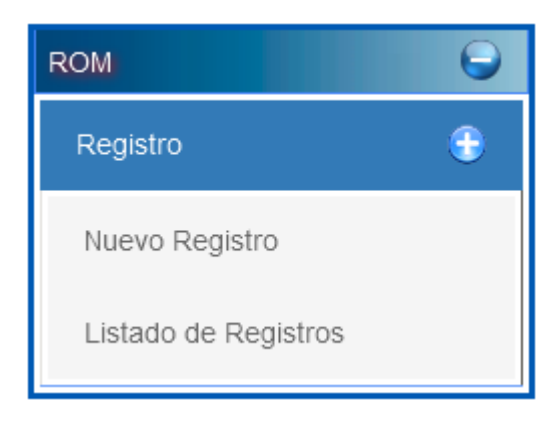

FIGURA 6 MENÚ DE OPCIONES DEL SISTEMA

## **1.1 OPCIÓN: NUEVO REGISTRO**

Al dar clic en Nuevo Registro se visualiza la siguiente pantalla:

| REGISTRO DE PERSO                                                                                                    | NAS NATURALES Y JURIDICAS SIN FINE                                                                            | ES DE LUCRO                                                                    |
|----------------------------------------------------------------------------------------------------|----------------------------------------------------------------------------------------------------|--------------------------------------------------------------------------------|
|                                                                                                    |                                                                                                    |                                                                                |
| El Objetivo del presente Sistema es regul<br>deseen participar en proyectos y programa:<br>Se recuerda que la información ingresada es d<br>por parte del MAGAP | lar el procedimiento de registro de j<br>s que el MAGAP ejecuta.<br>le entera responsabilidad de quien la sur | personas naturales y jurídicas que<br>ministra y quedará sujeta a verificación |
| *Tipo de Persona:                                                                                                    | Seleccione                                                                                                    | •                                                                              |
|                                                                                                    | Datos Generales del Registro                                                                                  |                                                                                |
| * Tipo de Identificacion:                                                                                                    | Nacionalidad:                                                                                                 | Seleccione 🗸                                                                   |
| * Identificacion:                                                                                                    |                                                                                                    | Presione <b>Enter</b> para ver los<br>datos                                    |

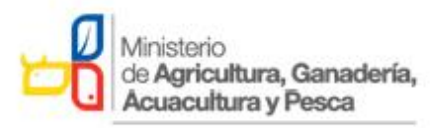

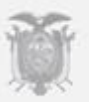

|                                                                                           | Datos Perso                                        | ona Natural                 |                                   |
|-------------------------------------------------------------------------------------------|----------------------------------------------------|-----------------------------|-----------------------------------|
| Nombres y Apellidos:                                                                      |                                                    |                             |                                   |
| Nombre:                                                                                   |                                                    | Apellido:                   |                                   |
|                                                                                           | Datos Perso                                        | na Jurídica                 |                                   |
| Razon Social:                                                                             |                                                    |                             |                                   |
| Act. Económica :                                                                          |                                                    |                             |                                   |
|                                                                                           | Ubicación y conta                                  | ictos de Persona            |                                   |
|                                                                                           |                                                    |                             |                                   |
| * Provincia Domicilio:                                                                    | Seleccione                                         |                             |                                   |
| * Parroquia Domicilio:                                                                    |                                                    |                             |                                   |
| * Direccion:                                                                              |                                                    | Correo :                    |                                   |
| Teléfono:                                                                                 |                                                    | Celular :                   |                                   |
|                                                                                           | Datos Represe                                      | entante Legal               |                                   |
| Nacionalidad:                                                                             | Seleccione                                         |                             |                                   |
| CI Representante Legal:                                                                   |                                                    |                             | Presione Enter para ver los datos |
| Representante Legal:                                                                      |                                                    |                             |                                   |
| Estado:                                                                                   |                                                    |                             |                                   |
| Si no se encuentra legalmente organización ver requisitos                                 | constituida debe acercarse a                       | las oficinas del MAGAP para | solicitar la constitucion de la   |
|                                                                                           | Documentos                                         | Requeridos                  |                                   |
| <ul> <li>Primero: Guardar los 'Datos Gene<br/>Documento que reconoce la vida j</li> </ul> | rales del Registro':<br>urídica de la Organización |                             |                                   |

Se recuerda que el presente registro no constituye obligación del MAGAP de entregar subvenciones, incentivos y/o servicios a las personas naturales o jurídicas registradas. Cada programa o proyecto de inversión deberá realizar la calificación previa de los potenciales beneficiarios, acorde a sus criterios propios de selección y a la verificación del cumplimiento de los requisitos legales. Nombramiento vigente del representante legal de la Organización Autorización del solicitante, en caso de quien registra no sea el representante legal de la Organización

Recuerde que el registro es totalmente gratuito, por favor en caso de existir alguna anomalía, comunicarla a través del correo: cgisoporte@magap.gob.ec o llamar al N°. telefónico: 3960100, Ext: 1150.

Guardar

Cancelar

(\*) Campos requeridos

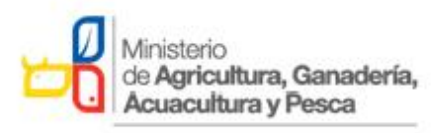

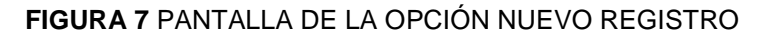

En la pantalla anterior se debe seleccionar el tipo de persona a registrar como se muestra a continuación solo se tiene dos opciones "Persona Jurídica" y "Persona Natural":

| *Tipo de Persona: | Seleccione       | • |             |
|-------------------|------------------|---|-------------|
|                   | Seleccione       |   |             |
|                   | Persona Jurídica |   | el Registro |
|                   | Persona Natural  |   |             |

#### FIGURA 8 MENÚ DE SELECCIÓN TIPO DE PERSONA

Cuando seleccionamos "Persona Jurídica", debemos considerar que solo se pueden registrar Personas Jurídicas sin fines de lucro como lo establece el Acuerdo Ministerial 293. Al seleccionar esta primera opción se habilita la sección que corresponde a "Persona Jurídica".

El sistema luego solicita que ingrese el tipo de identificación como seleccionamos anteriormente "Persona Jurídica" podemos seleccionar la opción RUC y Sin Identificación.

| *Tipo de Persona:         |                    |           | Persona Jurídica | •                                           |
|---------------------------|--------------------|-----------|------------------|---------------------------------------------|
|                           | Datos              | Generales | del Registro     |                                             |
| * Tipo de Identificacion: | Seleccione         | ▼ Na      | acionalidad:     | Seleccione                                  |
| * Identificacion:         | Seleccione<br>Ruc  |           |                  | Presione <b>Enter</b> para ver los<br>datos |
|                           | Sin Identificacion |           |                  |                                             |

FIGURA 9 MENÚ DE SELECCIÓN TIPO DE IDENTIFICACIÓN

Para el ejemplo seleccionaremos la opción RUC, digitamos el número de RUC y presionamos la tecla ENTER como dice el mensaje, esta acción es necesaria debido a que la información se valida directamente con el Sistema de Rentas Internas y la información de contar en la base de datos de esta entidad se despliega automáticamente en la región Datos Persona Jurídica como se muestra en la siguiente pantalla:

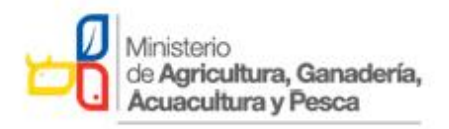

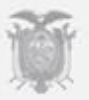

| Datos Generales del Registro                   |                             |                                    |                                                 |  |  |
|------------------------------------------------|-----------------------------|------------------------------------|-------------------------------------------------|--|--|
| * Tipo de Identificacion:<br>* Identificacion: | Seleccione<br>1711852887001 | ▼ Nacionalidad:                    | Ecuatoriana   Presione Enter para ver los datos |  |  |
| Datos Persona Jurídica                         |                             |                                    |                                                 |  |  |
| Razon Social:                                  | LOPEZ MOSQUERA              | JOSE JAVIER                        |                                                 |  |  |
| Act. Económica :                               | ELABORACION Y RE            | EALIZACION DE PROYECTOS DE INGENIE | ERIA DE SISTEMAS.                               |  |  |

FIGURA 10 SECCIÓN DATOS PERSONA JURÍDICA

Una vez que se ingresa esta información es necesario seguir completando los datos de ubicación que están en la región que se muestra a continuación:

|                                                                             | Ubicación y contact  | os de Persona Jurídica |                                             |
|-----------------------------------------------------------------------------|----------------------|------------------------|---------------------------------------------|
| * Provincia Domicilio:                                                      |                      | 7                      |                                             |
| Provincia Domicilio.                                                        | BOLIVAR              |                        |                                             |
| * Cantón Domicilio:                                                         | GUARANDA             | •                      |                                             |
| * Parroquia Domicilio:                                                      | ÁNGEL POLIBIO CHÁVES | •                      |                                             |
| * Direccion:                                                                | BROMELIAS N3-456     | Correo :               | jlopez@hotmail.com                          |
| Teléfono:                                                                   | 023960100            | Celular :              | 0995034455                                  |
|                                                                             |                      |                        |                                             |
|                                                                             |                      |                        |                                             |
|                                                                             | Datos Repre          | sentante Legal         |                                             |
|                                                                             | Datos Repre          | sentante Legal         |                                             |
| Nacionalidad:                                                               | Datos Repre          | sentante Legal         |                                             |
| Nacionalidad:<br>Cl Representante Legal:                                    | Datos Repre          | sentante Legal         | Presione <b>Enter</b> para ver los<br>datos |
| Nacionalidad:<br>CI Representante Legal:<br>Representante Legal:            | Datos Repre          | sentante Legal         | Presione <b>Enter</b> para ver los<br>datos |
| Nacionalidad:<br>CI Representante Legal:<br>Representante Legal:<br>Estado: | Datos Repre          | sentante Legal         | Presione <b>Enter</b> para ver los<br>datos |

#### FIGURA 11 SECCIÓN UBICACIÓN Y CONTACTOS DE PERSONA JURÍDICA, DATOS REPRESENTANTE LEGAL

En la sección de DATOS REPRESENTANTE LEGAL se puede apreciar la información que indica que "Si no se encuentra legalmente constituida debe acercarse a las oficinas del MAGAP para solicitar la constitución de la organización *ver requisitos*", al dar click en el link se pueden apreciar los requisitos.

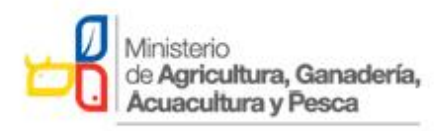

En la sección DOCUMENTOS REQUERIDOS, se puede apreciar la recomendación de que primero se debe dar click en el botón GUARDAR como se muestra en la siguiente figura

| Documentos Requeridos                                                                                                    |
|----------------------------------------------------------------------------------------------------|
| Primero: Guardar los 'Datos Generales del Registro':     Documento que reconoce la vida jurídica de la Organización                                                                                                    |
| Se recuerda que el presente registro no constituye obligación del MAGAP de entregar subvenciones, incentivos y/o<br>servicios a las personas naturales o jurídicas registradas. Cada programa o proyecto de inversión deberá realizar la<br>calificación previa de los potenciales beneficiarios, acorde a sus criterios propios de selección y a la verificación<br>del cumplimiento de los requisitos legales. Nombramiento vigente del representante legal de la Organización<br>Autorización del solicitante, en caso de quien registra no sea el representante legal de la Organización |
| Recuerde que el registro es totalmente gratuito, por favor en caso de existir alguna anomalía, comunicarla a través del correo:<br>cgisoporte@magap.gob.ec o llamar al Nº. telefónico: 3960100, Ext: 1150.                                                                                                    |
|                                                                                                    |
| Cancelar Guardar                                                                                                    |

FIGURA 12 DOCUMENTOS REQUERIDOS

Una vez completada la información procedemos a dar click en el botón "Guardar" se muestra el siguiente mensaje informativo:

| Se recuerda que el presente registro no constituye obligación<br>subvenciones, incentivos y/o servicios a las personas naturale<br>Cada programa o proyecto de inversión deberá realizar la<br>potenciales beneficiarios, acorde a sus criterios propios de se<br>del cumplimiento de los requisitos legales. | n del MAGAP de entregal<br>es o jurídicas registradas<br>calificación previa de los<br>elección y a la verificación |
|----------------------------------------------------------------------------------------------------|----------------------------------------------------------------------------------------------------|
|                                                                                                    |                                                                                                    |

Luego se procede a subir los documentos que le acreditan a la Persona Jurídica legalmente, como el Acuerdo con el cual fue constituida, la copia de cédula del representante legal, el RUC de la asociación y demás información pertinente como se muestra a continuación.

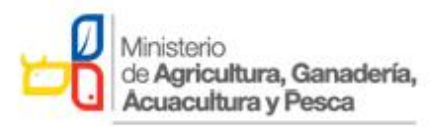

| Documento que reconoce la vida<br>jurídica de la Organización         | Examinar No se ha seleccionado ningún archivo. | <b>≜</b> Subir |
|-----------------------------------------------------------------------|------------------------------------------------|----------------|
| Nombramiento vigente del<br>representante legal de la<br>Organización | Examinar No se ha seleccionado ningún archivo. | <b>≜</b> Subir |
|                                                                       |                                                |                |
|                                                                       | Cancelar Inactivar Eliminar Guardar            |                |

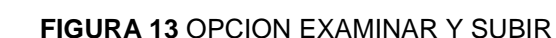

Al dar click en el botón Examinar seleccionamos un archivo y luego damos click en la opción Subir, lo que nos permite cargar a ese registro la documentación antes indicada.

| A Long Sugar Syn a                                                                                                    | 🍓 Carga de archivos                                                                                                    | and the second second s | <b>X</b>                                                                                                    |
|----------------------------------------------------------------------------------------------------|----------------------------------------------------------------------------------------------------|----------------------------------------------------------------------------------------------------|----------------------------------------------------------------------------------------------------|
| edor.php#                                                                                                    | 🔾 🗸 😺 🕹 Liliana Ale                                                                                                    | exandra Gordillo Pinto 🕨 Descargas 🕨 👻 🍫                                                                                                    | Buscar Descargas 👂                                                                                                    |
| URALES Y JURÍDICAS SIN FINES I                                                                                                    | Organizar 🔻 Nueva carpeta                                                                                                    |                                                                                                    | ··· · 🗊 🔞                                                                                                    |
| Cgisoporte@magap.gob.ec o llamar al N°.         Documento que reconoce la vida         jurídica de la Organización         Nombramiento vigente del         representante legal de la         Organización | <ul> <li>★ Favoritos</li> <li>↓ Descargas</li> <li>Escritorio</li> <li>⊗ Sitios recientes</li> <li>⊗ Bibliotecas</li> <li>★ Equipo</li> <li>▲ Windows7_OS (C:)</li> <li>▲ Windows7_UP DUD DUD</li> </ul> | certificado.msg certificado.pdf MAGAP-DSII-2017-90-TEMP.pdf MAGAP-CGSIN-2017-0092-M.pdf Contenses.xlsx Contenses.xlsx Contens  | <ul> <li>dsii-sop-2015-0079.pdf</li> <li>carta_de_compromiso_1842.pdf</li> <li>FlujoProcesoSistemaGarantias.pdf</li> <li>MAGAP-ACTA-SISTEMAGARANTI</li> <li>perfil_skype.jpg</li> <li>FlujoProcesoSistemaConvenios.pd</li> <li>doc116documento_revisado.docx</li> <li>siscon.sql</li> <li>MAGAP-DSII-2017-0024-M.pdf</li> <li>character297b ino</li> </ul> |
| Can                                                                                                    | Unidad de DVD KW i<br>Burnovo_Recovery (C<br>Red<br>Nomb                                                                                                    | formulario_subasta_inversa_bienes_checkpoint.pdf     formulario_subasta_inversa_bienes_checkpoint.pdf     formulario_subasta_inversa_bienes_antivirus.pdf     estudio_de_mercado.pdf     ere:                                                                                                    | Characteriz/Supp     DimmInstalador/Windows-1.7.exe     MAGAP-DSII-2017-0019-M.pdf     Felicitacionesdecumpleanosparam     Todos los archivos (*.*)     Abrir Cancelar                                                                                                    |

FIGURA 14 EXPLORADOR DEL EQUIPO

Además el sistema despliega más botones como son "Cancelar" que permite cancelar alguna acción mal realizada. "Inactivar" que permite poner el estado "Inactivo" al registro ingresado sea de "Persona Natural" o de "Persona Jurídica" en el sistema y el botón "Eliminar" que permite eliminar el registro ingresado en caso de que exista algún error en la información proporcionada.

### **1.2 OPCION LISTADO DE REGISTROS**

Al dar click en la opción Listado de Registros se despliega una pantalla con todos los registros ingresados por el sistema como se muestra a continuación:

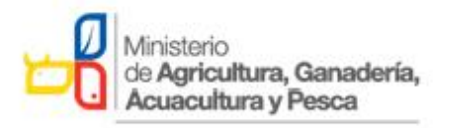

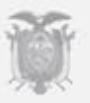

| ✓Editar           |                              |                               |        |   |
|-------------------|------------------------------|-------------------------------|--------|---|
|                   | Lista de                     | Beneficiarios                 |        | • |
| Buscar:           |                              | Nombre                        |        |   |
| Identificacion    | Nombre                       | Razon Social                  | Estado |   |
| 0602906059001     |                              | RIOS PALIZ ALEX MARCELO       | Activo |   |
| 0701830689        | CALDERON POMA RAFAEL ARCAN   | S/N                           | Activo |   |
| 0701830689        | CALDERON POMA RAFAEL ARCAN   | S/N                           | Activo |   |
| 0992167289001     |                              | AGRICOLA SAN MARCOS S.A. AGRI | Activo |   |
| 0992327669001     |                              | BIO DEL PACIFICO C.A. BIOPACA | Activo |   |
| 0992430532001     |                              | ATMOLISIS S.A.                | Activo |   |
| 0992473320001     |                              | AGROPROMO S.A.                | Activo |   |
| 1000920569001     |                              | PINTO ROSERO GUADALUPE ESP    | Activo |   |
| 1002158044        | BOADA BENAVIDES MARIELA NOHE |                               | Activo |   |
| 1002158044001     |                              | BOADA BENAVIDES MARIELA NOHE  | Activo |   |
|                   |                              |                               |        |   |
| 🔍 10 🔻 🚺 🖣 Pagina | a 1 de 2 🕨 🔰 🦈               | Mostrando 1 a 10 de 16 regist | ros    |   |

FIGURA 14 PANTALLA DE LA OPCIÓN LISTADO DE REGISTROS

Al ubicarnos sobre uno de los registros y dar click en la opción Editar, se desplegará la misma pantalla del registro pero con la información llena, para que el usuario proceda a realizar los cambios que considere pertinentes.

## **III. GLOSARIO DE TÉRMINOS**

| TÉRMINO | СОЛСЕРТО                                                                 |
|---------|--------------------------------------------------------------------------|
|         | Sistema de Registro de Personas Naturales y Jurídicas Sin Fines de Lucro |
| MAGAP   | Ministerio de Agricultura, Ganadería Acuacultura y Pesca                 |
|         |                                                                          |